## EQUALISATION with AUDACITY DWRL AVRG Workshop 26/2/14

Open your track and select the area you want to equalise.

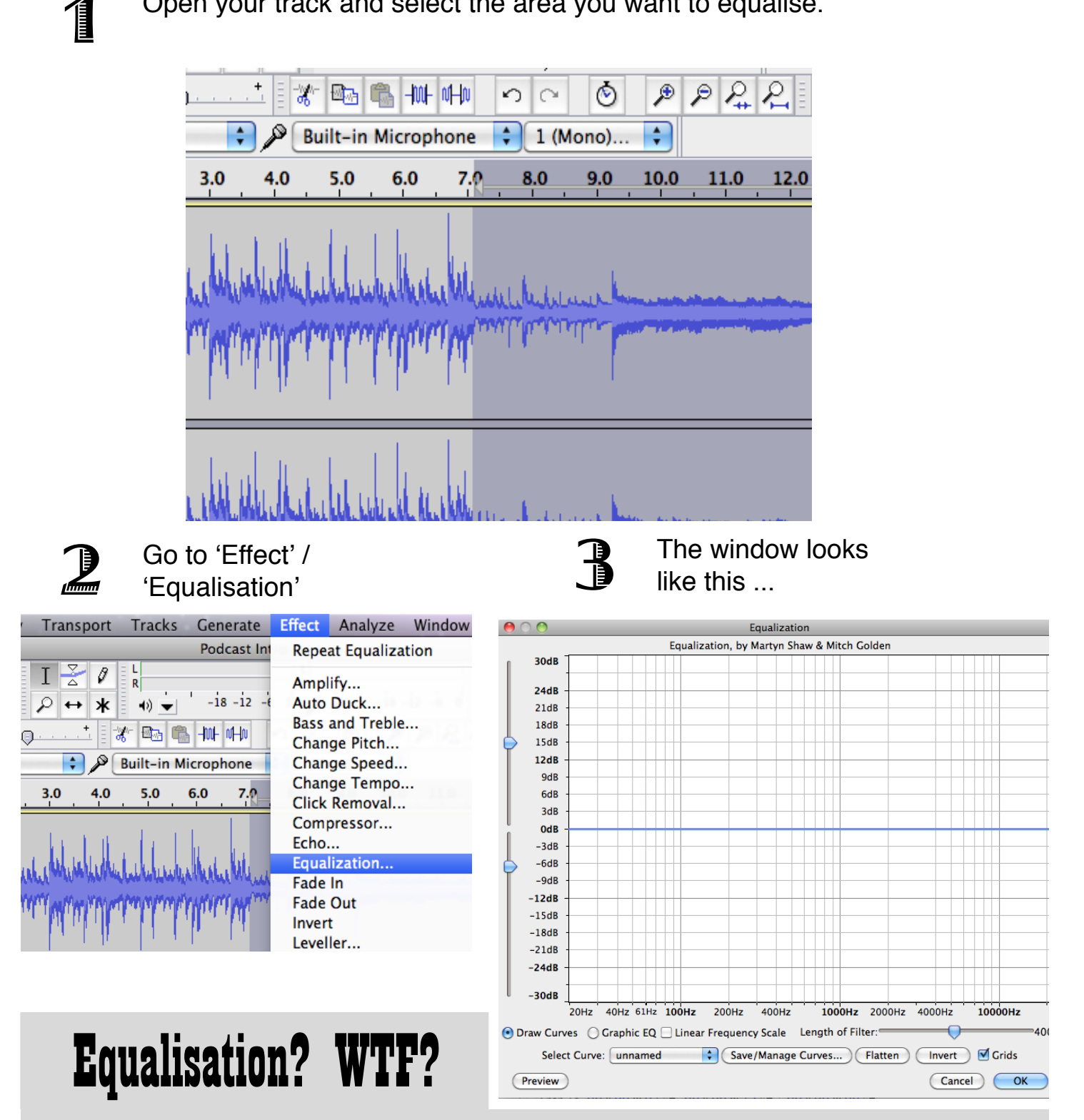

Equalisation selectively increases or decreases the volume of particular frequencies of audio -- so you can boost the sound of someone talking and minimise the sound of a truck rumbling past outside, for example.

# NOISE REMOVAL with AUDACITY

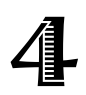

Adjust curves manually by dragging the green line up or down.

| 0 🔿    | Equalization                                |
|--------|---------------------------------------------|
|        | Equalization, by Martyn Shaw & Mitch Golden |
| 30dB   |                                             |
| 24dR - |                                             |
| 21dB   |                                             |
| 18dB   |                                             |
| 15dB   |                                             |
| 12dB - |                                             |
| 9dB    |                                             |
| 6dB    |                                             |
| 3dB    |                                             |
| OdB -  |                                             |
| -30B   |                                             |
| -9dB   |                                             |
|        |                                             |

## Common adjustments

To enhance voices ... Boost frequencies around 2.5kHz (men) and 3.5kHz (women)

#### To cut hissing noises ...

Decrease amplitudes around 6kHz (but carefully! This can interfere with intelligibility)

### To cut deep rumbling noises ...

You can cut anything below about 250Hz without interfering too much with voices.

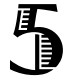

Or you can use the various preset curves (you can also make your own presets, if you want).

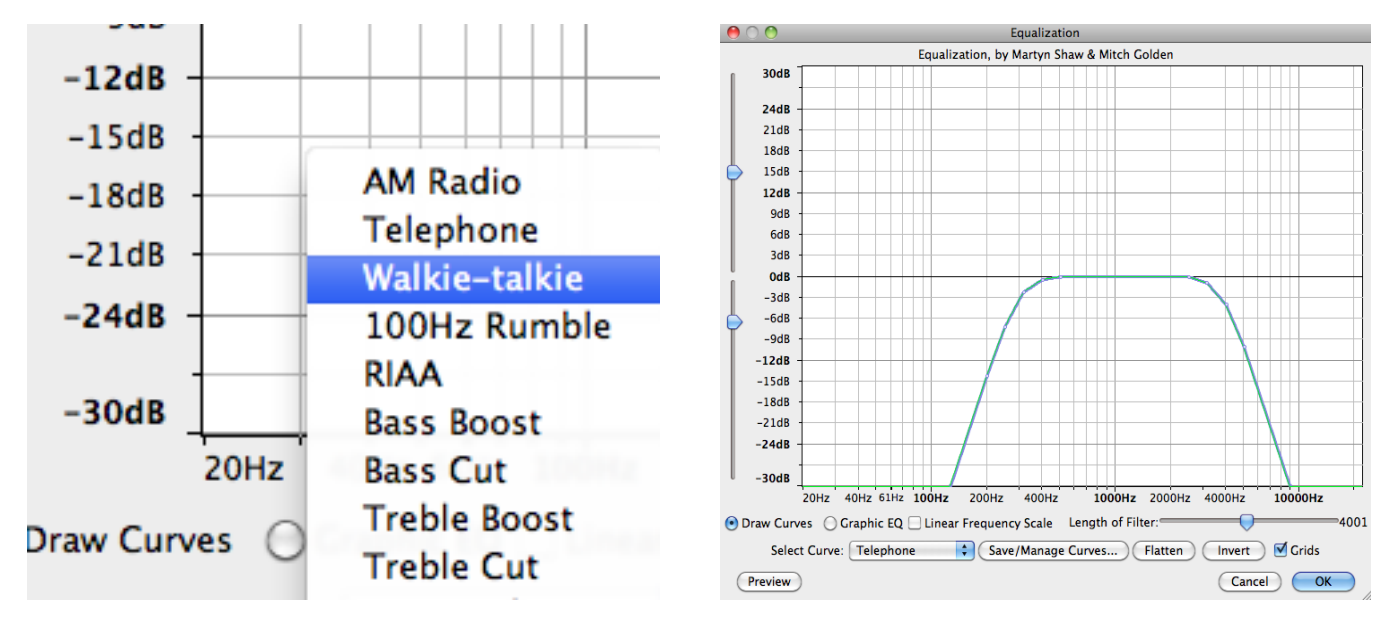

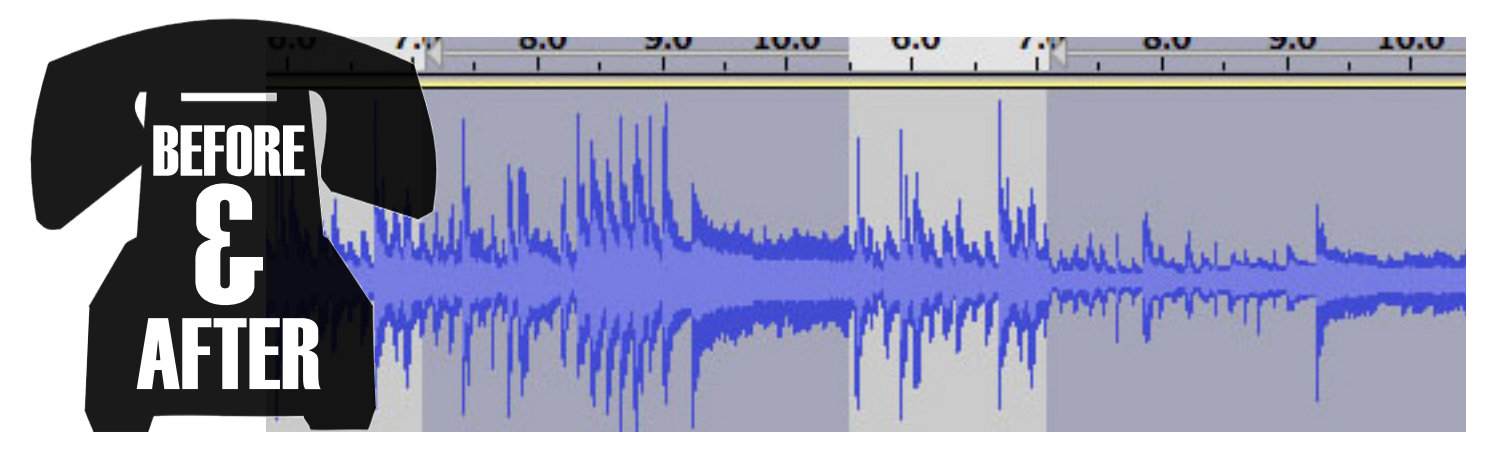